〇公共施設予約システムにおける通信暗号化方式「TLS1.0、 1.1」のサポート終了について

令和2年12月7日(月)以降、セキュリティ強化のため、脆弱 性が報告されている通信の暗号化方式「TLS1.0、1.1」によ る接続を終了いたします。 終了後は、TLS1.2以上に対応していない環境からはご利用い ただけなくなります。

Windows10で、Internet Explorer7、GoogleChrome29、 Firefox 23、Safari6 以前のブラウザをご使用の場合は、 ブラウザのVerUPをお願いします。

※以下の画面表示となった場合の対応

| このページに安全に接続できません                                                                  |
|-----------------------------------------------------------------------------------|
| サイトで古いか安全でない TLS セキュリティ認定が使用されている可能性があります。この問題が解決<br>しない場合は、Web サイトの所有者に連絡してください。 |
| お後いの TLS セキュリティ設定は既定値に設定されておらず、このエラーの原因となっている可能性も<br>あります。                        |
| 封処方法:                                                                             |
| ・直線のページに戻る                                                                        |
| BZORE_                                                                            |
|                                                                                   |

①スタートメニューよりすべてのアプリを開きます。

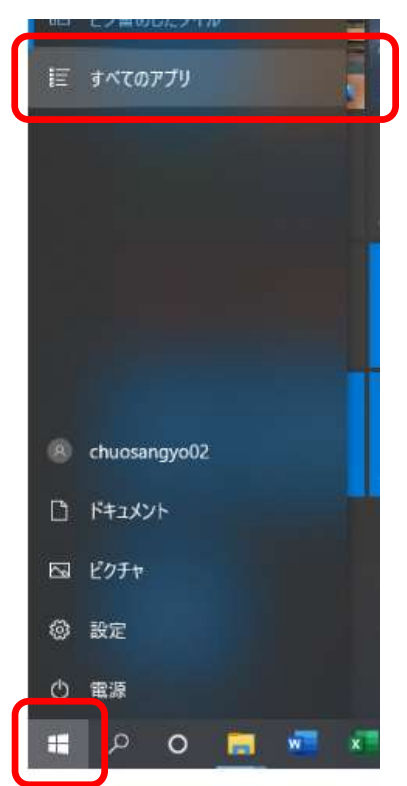

## ②Windowsシステムツール内のコントロールパネルを 開きます。

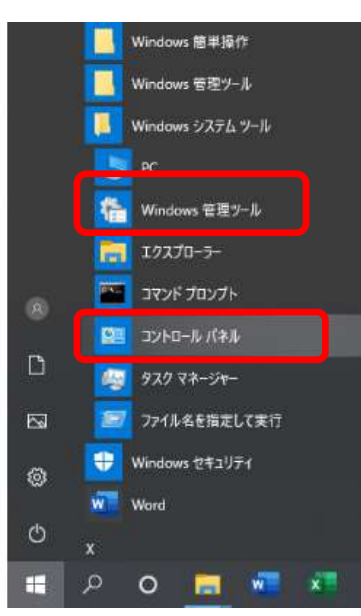

## ③コントロールパネル内のインターネットオプションを 開きます。

| ← → × ↑ 🚾 × コノトロール バネル × すべてのコントロール バネル項目 |                                                                                                    |                               |            |                          |          |                      | v õ      | . ♀ コントロール パネルの検索       |  |
|-------------------------------------------|----------------------------------------------------------------------------------------------------|-------------------------------|------------|--------------------------|----------|----------------------|----------|-------------------------|--|
| コンピューターの設定を調整します                          |                                                                                                    |                               |            |                          |          |                      |          | 表示方法: 大きいアイコン 🔻         |  |
| 💐 BitLocker ドライブ暗号化                       | and the second second s | Energy Star                   | F          | Flash Player (32 ピット)    | 0        | HP Client Security   |          | Mail (Microsoft Outlook |  |
| RemoteApp とデスクトップ接続                       | 1                                                                                                    | Windows Defender ファイア<br>ウォール | -          | Windows To Go            | <b>I</b> | Windows モビリティ センター   | e        | インターネット オプション           |  |
| 🕹 インデックスのオプション                            | -                                                                                                    | エクスプローラーのオプション                | 4          | キーボード                    | ٢        | コンピューターの簡単操作セン<br>ター | ۲        | サウンド                    |  |
| 🔰 システム                                    | p                                                                                                    | セキュリティとメンテナンス                 | <b>¥</b> - | タスク バーとナビゲーション           | 2        | デバイス マネージャー          |          | デバイスとプリンター              |  |
| 📕 トラブルシューティング                             | 1                                                                                                    | ネットワークと共有センター                 | 1          | バックアップと復元 (Windows<br>7) | 0        | ファイル履歴               | A        | フォント                    |  |
| プログラムと機能                                  | 0                                                                                                    | マウス                           | 82         | ユーザー アカウント               | 6        | ワーク フォルダー            | Ģ        | 音声認識                    |  |
| 1 回復                                      | 1                                                                                                    | 管理ツール                         | 6          | 既定のプログラム                 |          | 記憶域                  | (Carlow) | 資格情報マネージャー              |  |
| ▶ 自動再生                                    | 1                                                                                                    | 色の管理                          | Ð          | 地域                       | 8        | 電源オプション              | 4        | 電話とモデム                  |  |
| 同期センター                                    | P                                                                                                    | 日付と時刻                         |            |                          |          |                      |          |                         |  |

🛋 🔎 O 🗮 📲 💶 🥵 🧟 💁 🦉 📟 🔜 🤗

 ④インターネットのプロパティ内の"詳細設定"タグを 選択し、"セキュリティ"内の"TLS1.2の使用"に☑ を入れ、"OK"をクリックして設定完了です。

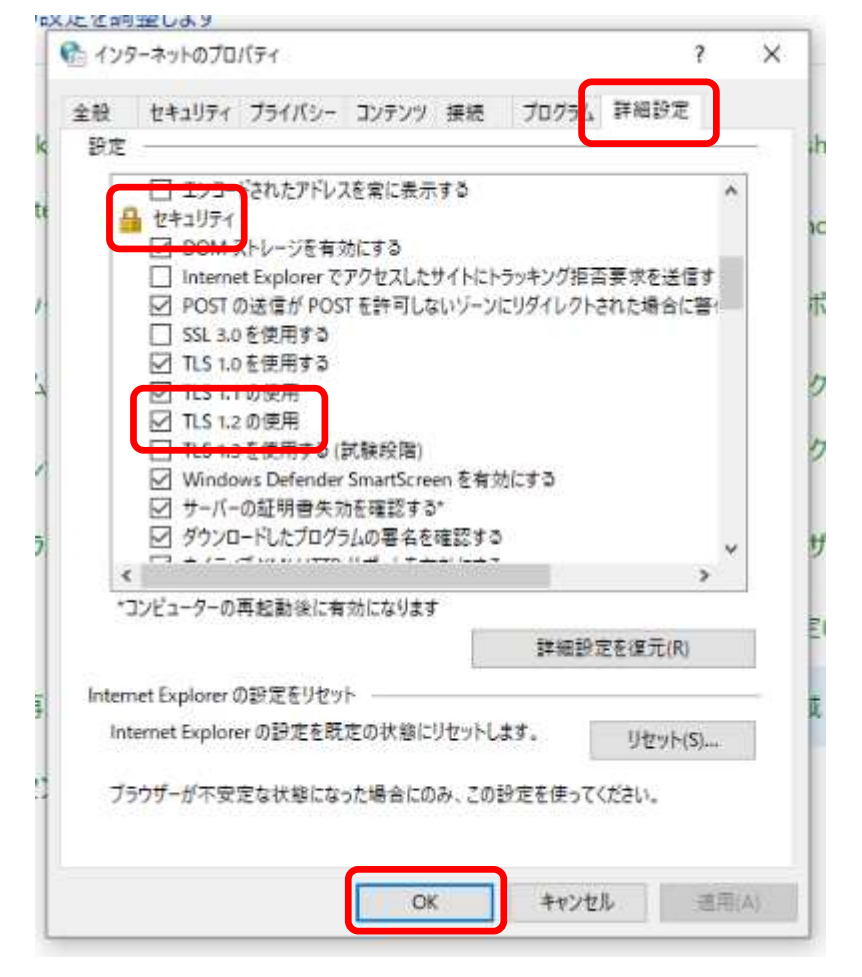

⑤開いたページを全て閉じて完了となります。